在Jboss下WebService调用EJB二 PDF转换可能丢失图片或格式

,建议阅读原文

https://www.100test.com/kao\_ti2020/167/2021\_2022\_\_E5\_9C\_A8J boss\_E4\_B8\_c104\_167311.htm 五.利用Jboss-IDE插件部署发 布EJB和Web Service 1. Jboss-IDE插件的下载和安装 Jboss-IDE 是Jboss推荐的一个辅助J2EE开发的Eclipse插件,可以 去http://www.jboss.com/products/jbosside/downloads的官方网站 下载,当前版本1.4.1。安装jboss-ide插件的方法和安装其他的 标准Eclipse插件没有区别,安装成功之后就可以在首选项中 看到Jboss-IDE选项。如下图:2.利用Jboss-IDE打包EJB 切换 到java透视图模式下,然后在项目名称上点击右键,在出现的 右键菜单上选择属性,在出现的窗口中选择Packaging Configuration选项,出现如下的窗口以上是设置完成之后的 最终窗口,如果没有设置,请点击add...按钮,出现如下窗口 在name框中输入打包jar文档的名称,我们可以输 入PersonManager.jar,在Destination中点击Browse按钮,选择 当前项目中的bulid目录,这个选项是指定jar文件的输出目录

,如果当前项目中没有build目录,请自己创建一个。完成之后点击确定完成;PersonManager.jar选项上点击右键,在出现的右键菜单上选择Add Folder选项,出现以下窗口在Folder输入框中选择会话bean的class文件,如

:/WebService/bin/com/ejb/sessionbean,在Includes输入框中输入\*.class,表示将该目录下的所有class文件进行打包,在perfix 中输入class文件的打包路径,如:com/ejb/sessionbean,这个路径必须和类中的package的设置一样,然后点击确定完成。用同样的方法再创建一个class目录,就是Person对象。完成之

后如下图:点击确定完成;接下去是指定2个打包用的EJB的 配置文件,在PersonManager.jar选项上点击右键,在出现的右 键菜单上选择Add File选项,出现以下窗口在File输入框中选 择ejb-jar.xml文件的路径,在Perfix框中输入META-INF,表示 该配置文件将被打包到META-INF目录中。 用相同的方法将 另外一个配置文件jboss.xml也打包进来,如下图完成之后, 就完成了EJB部分的打包设置。 接下来是Web Service的打包设 置,Web Service很简单,只要将web-service.xml配置文件打包 成wsr文件就可以了,点击add按钮,输入打包名称,选择输 出目录,点击确定,如下图在PersonManagerService.wsr选项 上点击右键,在出现的右键菜单上选择Add File选项出现如下 窗口在File输入框中选择web-service.xml配置文件的路径, 在Prefix输入框中输入META-INF,表示配置文件将被打包 到META-INF目录中。点击确定完成。 到此所有的打包配置 工作全部完成。完成之后会在项目的根目录下产生一 个packaging-build.xml文件,其实它是一个ant的build文件,有 兴趣的可以打开看看。可以学到不少东西。 接下去是运行ant ,进行打包,在项目名称上点击右键,在出现的右键菜单上 点击Run Packing选项,如下图如果运行成功,则会去build目 录下产生2个文件, PersonManager.jar 和PersonManagerService.wsr文件,前一个是EJB打包文件,第2 个是Web Service打包文件。如下图所示 100Test 下载频道开通 ,各类考试题目直接下载。详细请访问 www.100test.com